### Tutorial de CCC para estudantes de Engenharia Mecânica

Oi caro estudante, meu nome é Fábio, trabalho na UFLA com Componentes Curriculares Complementares há "um tempinho bom" e nesse tutorial eu vou te contar como fazer tudo. Sabe aquelas horas em certificados de bolsas, cursos "etc" e "etc", que você deve entregar para registro da UFLA geralmente quando está na reta final do curso? Então, esse tutorial é sobre isso, se você ainda não fez esse pedido - leia atentamente para saber tudo (como, quando e para qual setor fazer o pedido de registro de componentes curriculares complementares).

### Quais atividades são permitidas no seu pedido?

Primeiro veja as atividades permitidas no seu curso:

I. Atividades de Ensino: Participação em programa de educação tutorial: PET/MEC e PETI/UFLA. Participação em programa institucional de apoio à produção de material didático: PROMAD/UFLA. Participação em programa institucional de monitoria, remunerado ou voluntário, devidamente registrado na PRG. Participação em intercâmbio acadêmico, nacional ou estrangeiro, desde que não seja aproveitado para integralização de créditos em disciplinas obrigatórias ou eletivas. Participação como ministrante ou tutor em cursos, workshops e eventos similares. Participação como palestrante em eventos acadêmicos e técnicos. II . Atividades de Pesquisa e Publicação: Participação em grupo de pesquisa, coordenado por docente da Universidade Federal de Lavras, devidamente cadastrado na PRP. Participação em programa institucional de iniciação científica, remunerado ou voluntário, devidamente registrado na PRP. Apresentação de trabalho, na forma de pôster, em eventos científicos, como congressos, seminários, simpósios, jornadas, oficinas, palestras, debates, mesas redondas ou similar. Apresentação de trabalho, na forma de comunicação oral, em eventos científicos, como congressos, seminários, simpósios, jornadas, oficinas, palestras, debates, mesas redondas ou similar. Publicação de trabalho resumido em anais de eventos científicos, como congressos, seminários, simpósios, jornadas, oficinas, palestras, debates, mesas redondas ou similar. Publicação de trabalho completo em anais de eventos científicos, como congressos, seminários, simpósios, jornadas, oficinas, palestras, debates, mesas redondas ou similar. Publicação de artigo científico, em periódico indexado ou artigo técnico. Publicação de livro ou capítulo de livro por editora registrada e com conselho editorial. III. Atividades de Extensão, Cultura e Esporte: Participação em programa institucional de extensão, remunerado ou voluntário, devidamente registrado na PROEC ou PRAEC. Participação em programa de cultura, organizado pela UFLA ou por entidade cultural, como coral, teatro, artes plásticas, oficina literária, atividades musicais e similares. Participação em eventos científicos, sem apresentação de trabalho, como congressos, seminários, simpósios, ciclo de palestras, oficinas, debates, mesas redondas e similares. Publicação de trabalho em anais de eventos de extensão ou similares. Participação em eventos e atividades de curta duração (com carga horária inferior à 10h) como palestras e similares. Participação em equipe esportiva, que represente oficialmente a UFLA em competições. Realização de

atividade voluntária, nos termos da Lei 9.608/1998. Participação em visitas técnicas devidamente registradas na PROEC. Participação na comissão organizadora de eventos científicos, como congressos, seminários, simpósios, jornadas, oficinas, cursos, palestras, debates, mesas redondas ou similar, não vinculados à Núcleos de Estudos e Empresas jr. Participação no evento UFLA de Portas Abertas, UFLA Faz Extensão, Feiras de recrutamento, e eventos similares. IV. Atividades Relacionadas à Núcleos de Estudo e Empresas Júniores: Participação em Empresa Jr. desde que o discente atue em atividades relacionadas ao curso de Engenharia Mecânica. Participação em Núcleos de Estudo, devidamente registrado na Pró-Reitoria de Extensão e Cultura (PROEC) da UFLA, relacionados ao curso de Engenharia Mecânica. Divulgação de núcleos de estudo vinculados ao curso em eventos devidamente registrados na PROEC. Participação em competições de Acadêmicas relacionadas ao curso de Engenharia Mecânica. Participação na comissão organizadora de eventos científicos, como congressos, seminários, simpósios, jornadas, cursos, oficinas, palestras, debates, mesas redondas ou similares, vinculados à Núcleos de Estudos e Empresas Jr. V. Atividades de Representação Estudantil: Atuação como representante estudantil em órgãos colegiados: Conselho Universitário; Conselho de Ensino, Pesquisa e Extensão; Assembleia Departamental; Colegiado de Curso; Conselho de Representantes de Turmas. Atuação como dirigente de entidade estudantil, como Diretório Acadêmico, Centro Acadêmico e Liga Esportiva. Atuação em comissão designada por Reitor, Pró-Reitor, Chefe de Departamento ou Coordenador de Curso com Portaria respectiva. Participação no Programa Brother UFLA da Diretoria de Relações Internacionais (DRI) da UFLA. VI. Atividades de Capacitação Profissional: Participação na gestão ou administração de StartUp vinculada à Incubadora de Empresas de Base Tecnológica (INBATEC) da UFLA ou reconhecida por entidade de extensão da UFLA. Participação em eventos e programas de apoio à StartUps. Realização de estágio não obrigatório, nos termos da Lei 11.788/2008. Participação em cursos de capacitação sobre temas relacionados ao curso de Engenharia Mecânica. Participação em cursos de idioma estrangeiro. Realização de atividade profissional em área correlata ao curso de Engenharia Mecânica.

# Quais as regras para o seu pedido?

Leia as regras completas de CCC do seu curso:

https://prograd.ufla.br/images/arquivos/legislacoes/eng\_mecanica/Resolucao\_CGEM\_01\_201 9\_CCC.pdf

## Quais são as considerações mais importantes para o seu pedido?

Saiba as regras fundamentais de CCC do seu curso:

 o pedido deve ser submetido uma única vez durante o curso, somente quando você atingir a carga horária de componentes curriculares complementares necessária, para saber quantas horas (relógio) você precisa em certificados, basta acessar esse link: estando logado no SIG (só acesse esse link após estar logado): <u>https://sig.ufla.br/modulos/alunos/utilidades/dados matriz curricular.php</u> você verá quantas horas (relógio) precisará, no caso ilustrado abaixo foram 612 horas (mas essa imagem é só um exemplo). Atenção, cada matriz curricular de cada curso tem uma quantidade de horas diferente, por isso é importante acessar o link e verificar o seu caso.

|              | Тіро                                                       |         |        | C.H.A |  |  |
|--------------|------------------------------------------------------------|---------|--------|-------|--|--|
| Carga H      | lorária de Disciplinas Obriga                              | atórias | 2847,5 | 3417  |  |  |
| Carga Hora   | Carga Horária de Disciplinas Eletivas (mínimo)*            |         |        | 408   |  |  |
| Esta         | Estágio Supervisionado (mínimo)                            |         |        | 408   |  |  |
| Atividades A | Atividades Acadêmico-Científico-Culturais (mínimo)         |         |        | 51    |  |  |
|              |                                                            |         |        |       |  |  |
| *Exigênci    | *Exigência mínima de cada subgrupo de disciplinas eletivas |         |        |       |  |  |
| Su           | Subgrupo de Eletivas C.H.R                                 |         |        | I.A   |  |  |
| D            | Disciplinas Eletivas 340                                   |         |        | 8     |  |  |
|              |                                                            |         |        |       |  |  |

- o pedido deve ser submetido no prazo disposto no cronograma acadêmico (vide o prazo em <u>https://prograd.ufla.br/calendario-cronograma</u>);
- 3) poderão ser permitidos certificados de atividades iniciadas antes o ingresso no curso, conforme a Resolução CGEM nº 1 de 2019 (link acima);
- 4) Do total de 408 horas de CCC, você poderá contabilizar no máximo 210 horas por grupo. Sendo os grupos: I – Atividades de ensino; II – Atividades de pesquisa e publicação; III – Atividades de extensão, cultura e esporte; IV – Atividades relacionadas à Núcleos de Estudo e Empresas Jr.; V – Atividades de representação estudantil; e VI – Atividades de capacitação profissional.
- 5) após a divulgação do resultado, você terá 5 dias úteis para recorrer juntando mais certificados e fazendo alguns trâmites adicionais que mostrarei a frente em "recurso" (por isso conte certinho as horas dos seus certificados para não passar por essa situação), a contagem de dias para o recurso inicia-se no dia útil seguinte. Por exemplo, se o resultado foi publicado no quinta-feira, então você poderá entregar o recurso ou na sexta-feira, ou na segunda-feira, ou na terça-feira, o quarta-feira ou então na quinta-feira (pois não contamos o sábado e o domingo como dias úteis, além disso se tiver algum feriado reconhecido pela UFLA, esse dia também não contará como útil).

6) Só são válidos os certificados com assinatura ou com código de autenticidade digital.

# Como fazer o seu pedido?

Passo 1, preencha os formulários I e II (listados abaixo) de forma digitada (não imprima, assine ou date até ler tudo). Durante o atendimento remoto na UFLA por causa da COVID-19, os pedidos têm sido enviados por e-mail, então enquanto durar o atendimento remoto não será necessário imprimir, assinar e datar os requerimentos, mas será necessário salvá-los em formato ".pdf" para enviá-los. Quando o atendimento presencial for normalizado, você deverá imprimir, assinar e datar os requerimentos e entregar o pedido completo de forma presencial na Secretaria Integrada que atende o seu curso (conto mais sobre isso a diante).

Passo 2, reúna todos os certificados (na ordem em que deseja, respeitando a ordem de seu preenchimento do formulário II) que você usará no seu pedido. Não adicione certificados que extrapolem a carga-horária necessária, pois a carga horária máxima que poderá ser aceita é exatamente aquela que a sua matriz curricular define, nem uma hora a mais e nem uma hora a menos (é claro que não há nenhum problema se, ao juntar os certificados necessários, a carga horária total ultrapassar um pouco a carga horária necessária para o seu curso, mas no momento da análise e registro do processo, só serão registradas as horas necessárias). Após reunir todos os certificados, numere todas as páginas (dos certificados e não dos formulários) à lápis, ou à caneta ou de forma digitada. O primeiro certificado deve receber o número de página "1", o segundo de página "2" e assim sucessivamente até que você numere o último certificado. Durante o atendimento remoto na UFLA por causa da COVID-19, os pedidos têm sido enviados por e-mail, então todos os certificados devem estar salvos em formato ".pdf" e unidos em um único arquivo ".pdf". Para isso recomendamos que você use o programa PDFBinder (para Windows) para unir em ordem todos os certificados já salvos em ".pdf" em um único arquivo ".pdf", para baixar o PDFBinder acesse

https://code.google.com/archive/p/pdfbinder/downloads e baixe o a versão mais recente "PDFBinder-v1.2.msi". Após unir todos os seus certificados em ordem em um único arquivo ".pdf" você poderá usar o programa Adobe Acrobat Reader disponível no link:

https://get.adobe.com/br/reader/ para numerar as páginas de forma digital usando a funcionalidade "Preencher e assinar", assim você conseguirá digitar o número da página em cima de cada certificado, se o certificado tiver frente e verso, numere ambas as páginas, não deixando nenhuma página sem numeração. Caso você esteja lendo esse tutorial após o regresso presencial das atividades da UFLA, deverá levar os seus certificados juntamente com os requerimentos de forma presencial na Secretaria Integrada que atende o seu curso (saiba mais lendo até o final). Se você for entregar o seu pedido de forma presencial, será necessário tirar uma cópia daqueles seus certificados originais que você não pode se desfazer e levá-los contigo. Além disso, durante o atendimento presencial, é mais conveniente numerar as páginas dos certificados à mão com caneta ou lápis.

Passo 3, veja "onde entregar" e o "prazo de entrega" mais a frente.

Formulário Parte 1 de 2: <u>https://prograd.ufla.br/images/arquivos/formularios/novos\_formularios/Requerimento\_regist</u> <u>ro\_CCC\_-\_Formulario\_I.docx</u>

Formulário Parte 2 de 2:

https://prograd.ufla.br/images/arquivos/formularios/Formulario\_II\_-\_CCC\_-\_2020\_1\_-\_ENG.\_ MECANICA\_04062020.doc

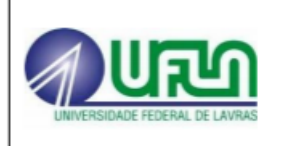

- -

#### UNIVERSIDADE FEDERAL DE LAVRAS PRÓ-REITORIA DE GRADUAÇÃO Diretoria de Planejamento e Gestão Acadêmica (35) 3829.1113 – dpga@ufla.br

Este requerimento deve ser obrigatoriamente digitado. Sua tramitação e o resultado devem ser consultados, pelo requerente, em <u>http://sipac.ufla.br</u>

CONARQ: 145

## REQUERIMENTO PARA REGISTRO DE COMPONENTES CURRICULARES COMPLEMENTARES - CCC

IDENTIFICAÇÃO DO REQUERENTE

| Nome: nome do estudante                   |                                      |                           |
|-------------------------------------------|--------------------------------------|---------------------------|
| Registro Acadêmico: número de matrícula   | Telefone: número do telefone         | Matriz Curricular: matriz |
| Titulação: () Bacharelado () Licenciatura | Curso: Curso – Bacharelado ou Licenc | iatura                    |

#### IDENTIFICAÇÃO DA SOLICITAÇÃO

Ciente das normas contidas na Resolução CEPE 473/2018 e na IN-PRG nº 21/2019 o estudante acima identificado faz a solicitação de registro dos componentes curriculares complementares, conforme os certificados/documentos apresentados em anexo.

Lavras, / /20

Assinatura do requerente

#### **OBSERVAÇÕES AO REQUERENTE**

✓ Verifique a existência, ou não, de regras específicas para seu curso a respeito deste assunto.

✓ É necessário apresentar, no ato da solicitação, além deste formulário, os certificados originais e suas respectivas cópias (frente e verso dos certificados que não possuem certificação/autenticidade digital).

✓ O registro será realizado uma única vez e, exclusivamente, por estudantes que já tenham atingido a carga horária em componentes curriculares exigida na matriz curricular ao qual está vinculado, sendo responsabilidade do estudante conferir a carga horária necessária.

| 1                                                                            | DESPACHO DO COLEGIADO DO CURSO |
|------------------------------------------------------------------------------|--------------------------------|
| <ul><li>( ) Favorável/Deferido</li><li>( ) Desfavorável/Indeferido</li></ul> |                                |
| Assinatura e carimbo do responsável                                          | Data://20                      |

| DESPACHO DA SECRETARIA DOS CURSOS DE GRADUAÇÃO - SCG                         |           |  |  |  |  |
|------------------------------------------------------------------------------|-----------|--|--|--|--|
| <ul><li>( ) Favorável/Deferido</li><li>( ) Desfavorável/Indeferido</li></ul> |           |  |  |  |  |
| Assinatura e carimbo do responsável                                          | Data://20 |  |  |  |  |

| DESPACHO DA DIRETORIA DE REGISTRO E CONTROLE ACADÊMICO - DRCA |           |  |  |  |  |
|---------------------------------------------------------------|-----------|--|--|--|--|
| ( ) Favorável/Deferido                                        |           |  |  |  |  |
| ( ) Desfavorável/Indeferido                                   |           |  |  |  |  |
|                                                               |           |  |  |  |  |
| Assinatura e carimbo do responsavel                           | Data://20 |  |  |  |  |

| Para uso exclusivo da DPGA | PROCESSO: |
|----------------------------|-----------|
| Data://20                  |           |
| Recebido por:              |           |

#### UNIVERSIDADE FEDERAL DE LAVRAS COLEGIADO DE GRADUAÇÃO EM ENGENHARIA MECÂNICA FORMULÁRIO DE RECONHECIMENTO E REGISTRO DE COMPONENTES CURRICULARES COMPLEMENTARES

#### Nome: NOME DO ESTUDANTE

**Registro Acadêmico:** N° DE MATRÍCULA

|                                                          |        |                                                                                                    | HORAS       | COMPROVANTE | PARA USO EXCLUSIVO DO COLEGIADO DE<br>GRADUAÇÃO EM ENGENHARIA MECÂNICA |                    |             |
|----------------------------------------------------------|--------|----------------------------------------------------------------------------------------------------|-------------|-------------|------------------------------------------------------------------------|--------------------|-------------|
| GRUPO                                                    | CÓDIGO | IDENTIFICAÇÃO DA ATIVIDADE                                                                                                    | SOLICITADAS | NA FOLHA Nº | LEGENDA                                                                | HORAS<br>DEFERIDAS | OBSERVAÇÕES |
| Grupo I<br>Atividades de<br>Ensino                       | 1.3    | Participação em programa<br>institucional de monitoria,<br>remunerado ou voluntário,<br>devidamente registrado na PRG No<br>caso, participação na Monitoria<br>Remunerada de Cálculo I de 500<br>horas | 210         | 1           |                                                                        |                    |             |
|                                                          |        |                                                                                                    |             |             |                                                                        |                    |             |
| Grupo II                                                 |        |                                                                                                    |             |             |                                                                        |                    |             |
| Atividades de                                            |        |                                                                                                    |             |             |                                                                        |                    |             |
| Pesquisa<br>e Publicação                                 |        |                                                                                                    |             |             |                                                                        |                    |             |
| Grupo III                                                |        |                                                                                                    |             |             |                                                                        |                    |             |
| Atividades                                               |        |                                                                                                    |             |             |                                                                        |                    |             |
| Extensão,<br>Cultura e                                   |        |                                                                                                    |             |             |                                                                        |                    |             |
| Esporte                                                  |        |                                                                                                    |             |             |                                                                        |                    |             |
| Grupo IV<br>Ativ.Relacionad                              |        |                                                                                                    |             |             |                                                                        |                    |             |
| as a Núcleo de                                           |        |                                                                                                    |             |             |                                                                        |                    |             |
| Estudo e<br>Empresas Ir.                                 |        |                                                                                                    |             |             |                                                                        |                    |             |
| Grupo V                                                  |        |                                                                                                    |             |             |                                                                        |                    |             |
| Atividades de                                            |        |                                                                                                    |             |             |                                                                        |                    |             |
| Representação<br>Estudantil                              |        |                                                                                                    |             |             |                                                                        |                    |             |
| Grupo VI<br>Atividades de<br>Capacitação<br>Profissional | 6.3    | Realização de estágio não<br>obrigatório, nos termos da Lei<br>11.788/2008 - No caso, estágio não<br>obrigatório na empresa Mecanizando<br>de São Paulo-SP de 600 horas                                | 198         | 2           |                                                                        |                    |             |
| Profissional                                             |        |                                                                                                    |             |             |                                                                        |                    |             |
|                                                          |        |                                                                                                    |             |             |                                                                        |                    |             |
|                                                          |        |                                                                                                    |             |             | TOTAL                                                                  |                    |             |

LEGENDA: D = Deferido; LAS = Ultrapassado o limite da atividade por semestre; LPG = Ultrapassado o limite de horas por grupo; CHI= Carga-horária insuficiente; AIC = Ausência ou insuficiência do comprovante; ANP = Atividade não pertinente.

## Quando entregar o seu pedido?

Para saber as datas de início e de término para entregar/enviar o seu requerimento de CCC, acesse o cronograma acadêmico vigente no link

https://prograd.ufla.br/calendario-cronograma e busque por "CCC", ou "Componente

Curricular Complementar" ou "Componentes Curriculares Complementares" as datas de início e término.

# Onde entregar o seu pedido?

Durante o trabalho remoto na UFLA por causa da COVID-19, você deve enviar os seus requerimentos e tirar dúvidas a partir de seu e-mail institucional, destinando as mensagens para o e-mail da Secretaria Integrada que atende o seu curso (vide abaixo). Após a normalização das atividades presenciais, você continuará podendo tirar dúvidas por e-mail, mas a entrega de requerimentos deverá ser de forma presencial na Secretaria Integrada que atende o seu curso. Para saber onde está localizada a sua Secretaria Integrada envie um e-mail perguntando a localização física.

| Curso de<br>Graduação        | E-mails das Secretarias Integradas, e-mail<br>para estudantes enviares requerimentos e<br>dúvidas | Sigla do<br>Setor |
|------------------------------|---------------------------------------------------------------------------------------------------|-------------------|
| Administração                | si.fcsa@ufla.br                                                                                   | FCSA              |
| Administração Pública        | si.fcsa@ufla.br                                                                                   | FCSA              |
| Agronomia                    | si.esal@ufla.br                                                                                   | ESAL              |
| Ciência da Computação        | icet@ufla.br                                                                                      | ICET              |
| Ciências Biológicas (B.)     | icn@ufla.br                                                                                       | ICN               |
| Ciências Biológicas (L.)     | icn@ufla.br                                                                                       | ICN               |
| Direito                      | si.fcsa@ufla.br                                                                                   | FCSA              |
| Educação Física              | fcs@ufla.br                                                                                       | FCS               |
| Educação Física              | fcs@ufla.br                                                                                       | FCS               |
| Eng. Agrícola                | graduacao.eeng@ufla.br                                                                            | EENG              |
| Eng. Ambiental e Sanitária   | graduacao.eeng@ufla.br                                                                            | EENG              |
| Eng. Civil                   | graduacao.eeng@ufla.br                                                                            | EENG              |
| Eng. de Alimentos            | si.esal@ufla.br                                                                                   | ESAL              |
| Eng. de Controle e Automação | graduacao.eeng@ufla.br                                                                            | EENG              |
| Eng. de Materiais            | graduacao.eeng@ufla.br                                                                            | EENG              |
| Eng. Física                  | icn@ufla.br                                                                                       | ICN               |
| Eng. Florestal               | si.esal@ufla.br                                                                                   | ESAL              |
| Eng. Mecânica                | graduacao.eeng@ufla.br                                                                            | EENG              |
| Eng. Química                 | graduacao.eeng@ufla.br                                                                            | EENG              |
| Filosofia                    | si.faelch@ufla.br                                                                                 | FAELCH            |
| Física                       | icet@ufla.br                                                                                      | ICET              |
| Letras                       | si.faelch@ufla.br                                                                                 | FAELCH            |
| Matemática                   | icet@ufla.br                                                                                      | ICET              |
| Medicina                     | fcs@ufla.br                                                                                       | FCS               |
| Medicina Veterinária         | secintegrada.fzmv@ufla.br                                                                         | FZMV              |
| Nutrição                     | fcs@ufla.br                                                                                       | FCS               |
| Pedagogia                    | si.faelch@ufla.br                                                                                 | FAELCH            |
| Química (B.)                 | icn@ufla.br                                                                                       | ICN               |
| Química (L.)                 | icn@ufla.br                                                                                       | ICN               |

| Sistemas de Informação | icet@ufla.br              | ICET |
|------------------------|---------------------------|------|
| Zootecnia              | secintegrada.fzmv@ufla.br | FZMV |

# Entreguei o meu pedido, e agora?

Ao entregar o seu pedido de Registro de Componentes Curriculares (seja por e-mail por conta do trabalho remoto na UFLA decorrente da COVID-19, ou então posteriormente de forma presencial), você receberá um número de protocolo do SIPAC (um site da UFLA) para ir consultando diariamente até que a resposta seja publicada. Aqui vai um tutorial que eu fiz para você saber como se consulta no SIPAC o seu pedido para saber se já tem resposta: <u>https://prograd.ufla.br/images/arquivos/COMO\_CONSULTAR\_UM\_DESPACHO\_DE\_UM\_PROCE\_SSO\_NO\_SIPAC.pdf</u>

# A resposta do meu pedido foi favorável, e agora?

Quando a resposta é favorável, não há nada mais que você precise fazer, é claro que você pode conferir no SIG que agora indicará que a sua carga horária de componentes curriculares complementares foi lançada. Para isso, após logar no SIG (e só funciona se já estivar logado), acesse o link: https://sig.ufla.br/modulos/alunos/utilidades/progresso\_curso.php e note que antes de registrarem as horas dos seus certificados o que era exibido era o número "0" indicando que nenhuma carga horária havia sido registrada.

| Cursou                 | Matriculado                                          | Total                                                       | Matriz Curricular                                                                                                    |  |  |  |  |
|------------------------|------------------------------------------------------|-------------------------------------------------------------|----------------------------------------------------------------------------------------------------|--|--|--|--|
| 1071                   | 0                                                    | 1071                                                        | 3417                                                                                                    |  |  |  |  |
| 374                    | 0                                                    | 374                                                         | 408                                                                                                    |  |  |  |  |
| 0                      | 0                                                    | 0                                                           | 408                                                                                                    |  |  |  |  |
| *Subgrupos de Eletivas |                                                      |                                                             |                                                                                                    |  |  |  |  |
| 374                    | 0                                                    | 374                                                         | 408                                                                                                    |  |  |  |  |
| Atividade              |                                                      |                                                             |                                                                                                    |  |  |  |  |
| Atividade Curricular   |                                                      |                                                             | 51                                                                                                    |  |  |  |  |
|                        | Cursou<br>1071<br>374<br>0<br>*Subg<br>374<br>vidade | CursouMatriculado10710374000*Subgrupos de Eletiv3740vidade0 | Cursou Matriculado Total   1071 0 1071   374 0 374   0 0 0   *Subgrupos de Eletivas 374   374 0 374   374 0 374   4 0 374   5 100 100   100 100 100   374 0 374   4 0 374   5 100 100 |  |  |  |  |

Após o registro das horas dos seus certificados o que passa a ser exibido é

| Disciplinas                | Cursou | Matriculado | Total | Matriz Curricular |  |  |  |
|----------------------------|--------|-------------|-------|-------------------|--|--|--|
| Obrigatória                | 1071   | 0           | 1071  | 3417              |  |  |  |
| Eletiva*                   | 374    | 0           | 374   | 408               |  |  |  |
| Estágio                    | 0      | 0           | 0     | 408               |  |  |  |
| *Subgrupos de Eletivas     |        |             |       |                   |  |  |  |
| Disciplinas Eletivas 374 0 |        | 0           | 374   | 408               |  |  |  |
| Atividade                  |        |             |       | Matriz Curricular |  |  |  |
| Atividad                   | 51     | 51          |       |                   |  |  |  |

O número de "Total" de pontos de Atividade Curricular (que é sinônimo de Componente Curricular Complementar) passa a ser igual ao que você precisa na sua "Matriz Curricular". Só para você saber que cada ponto de "Atividade Curricular" vale 12 horas, assim esses 51 pontos de exemplo valem 51 x 12 horas = 612 horas relógio de atividades comprovadas por certificados. Lembrando que essa imagem é só um exemplo, pois cada matriz de cada curso tem um quantidade de carga horária diferente.

# A resposta do meu pedido foi desfavorável, e agora?

Se o seu pedido foi avaliado como desfavorável é porque você não atingiu a carga horária de certificados exigidos pelo seu curso e o motivo estará descrito na resposta. Agora é hora de pedir o recurso. É importante dizer que ninguém é infalível, então se você acredita que ocorreu um erro de análise do seu pedido, e você quiser recorrer com esse argumento não será necessário reunir mais certificados.

Então deixarei sob seu julgamento se será necessário (ou não) reunir mais certificados, dependendo da justificativa de análise desfavorável que constará no seu processo.

<u>A primeira coisa que você deve ter em mente é que o recurso deve ser entregue em até 5</u> <u>dias úteis da mesma forma que você entregou o seu pedido inicial</u> (por e-mail ou fisicamente dependendo da questão da pandemia de COVID-19).

Passo 1) Reenvie/Reentregue os mesmos documentos/arquivos/formulários que você entregou da primeira vez.

# Passo 2) Envie o formulário de recurso

https://prograd.ufla.br/images/arquivos/formularios/novos\_formularios/Requerimento\_recur so.docx . Se o envio ocorrer por e-mail, não será necessário assinar ou datar, apenas preencher todos os campos necessário e salvar em formato ".pdf". Se a entrega ocorrer pessoalmente, aí sim, será necessário imprimir, assinar e datar (essa diretiva também se aplica a carta de reconsideração que você deverá produzir).

Passo 3) Digite uma carta em um programa de edição de texto que contenha o seu nome, o seu curso, o seu número de registro acadêmico (que é a sua matrícula), e informe a sua

justificativa com os motivos que são relevantes para que o seu recurso possa julgado adequadamente.

Passo 4) Reúna certificados adicionais (se for necessário).

Passo 5) Submeta tudo para a Secretaria Integrada que atende o seu curso da mesma forma que você fez no primeiro pedido.

Capriche no recurso, pois não é possível recorrer do recurso.

Ao entregar o seu pedido de recurso, você receberá um número do SIPAC para ver a resposta e poderá seguir o mesmo tutorial que usou para ver como se faz para saber da resposta do primeiro pedido. Parabéns por ter lido todo o tutorial. Abraço. Fábio.